## DrillNet Quickstart

## Removing a Value from Datum Drop Down List

1. To remove any unwanted **Datum** at the top of the main screen as shown in Figure 1.0, use the **Datum Maintenance** page.

| WELL DATA 🖂 RIG DATA   | 🔽 DrillNet 🗹 Geo | Net 🗹 CostNet 💟 DAT 🗹 REPORTS 🗹 SETUP 🗹 |                        |
|------------------------|------------------|-----------------------------------------|------------------------|
| Well / Operation: Test | Well M           | ✓ Day: < #62 (28 Sep 2005) ✓ Datum:     | 6.75 RT MSL 🗙          |
|                        |                  |                                         | MSL                    |
|                        |                  |                                         | 6.75 RT MSL            |
| Casing Section Data    | File Manager     |                                         | 24 RT MSL              |
|                        |                  | Add New Select All Dele                 | 23 RKB MSL<br>0 RT MSL |
| Casing Fastian         |                  |                                         | 50 RKB MSL             |

Figure 1.0 Datum list

- To do so, (e.g. removing the 6.75 RT MSL value from the Datum drop down list shown above) click the Setup menu tab and select Datum Maintenance from the drop down list of menu options.
- 3. The **Operation Datum Data** page will be displayed (Figure 1.1).
- IF the *Operation Datum* page is empty, please select a value from the *Well/Operations* drop down list. Doing so will load the available *Datum* values. Select and confirm by ticking the box next the '*D*' *button*.
- 5. To delete the selected values, click the **Delete Selected** button at the top.
- 6. A confirmation prompt will appear, listing the selected values. To go ahead with the deletion, click the **Confirm** button.

|       |                        | Add New          | Select All Delete Select |
|-------|------------------------|------------------|--------------------------|
| erati | on Datum               |                  |                          |
| D     | Datum Code             | RT               | Description              |
|       | Datum Name             | 6.75 RT MSL      |                          |
|       | Rig Name               | Alpha A Platform |                          |
|       | Is Reference ?         | Yes              |                          |
|       | Datum Reference Point  | MSL              |                          |
|       | Reporting Datum Offset | 0                |                          |
|       | Offset MSL Depth       | 0.0 m            |                          |

Figure 1.1 Operation Datum Data page